PASSWORD MANAGER > MEHR

# DuckDuckGo macOS Browser-Integration

Ansicht im Hilfezentrum: https://bitwarden.com/help/duckduckgo-macos-browser-integration/

## **D** bit warden

#### DuckDuckGo macOS Browser-Integration

#### **∏ Tip**

Um die DuckDuckGo macOS App-Integration mit Bitwarden zu nutzen, müssen Sie den DuckDuckGo macOS Browser von https://duckduckgo.com/mac herunterladen, anstatt ihn aus dem macOS App Store zu beziehen.

Bitwarden und DuckDuckGo haben sich zusammengeschlossen, um Bitwarden-Funktionalität im DuckDuckGo macOS Browser anzubieten! Die Integration ermöglicht ein nahtloses Auto-Ausfüllen, Erstellen und Aktualisieren von Zugangsdaten in Ihrem Bitwarden-Tresor während der Verwendung von Anmeldeformularen in DuckDuckGo:

| Proton Account | × +                                                                                                    | •           | Proton Account | × +                                                                                                    | Save Login to Bitwarden?<br>Connected to                                     | • |
|----------------|----------------------------------------------------------------------------------------------------|-------------|----------------|----------------------------------------------------------------------------------------------------|------------------------------------------------------------------------------|---|
|                | account.proton.me                                                                                                    |             |                | account.p                                                                                                    | account.proton.me                                                            |   |
| Proton         |                                                                                                    | 🕀 English 💌 | Proton         |                                                                                                    | Fitwardenuser_11 Password Fiteproof                                          |   |
|                | Sign in<br>Enter your Proton Account details.<br>Email or username<br>bitwardenuser_11<br>bitwardenuser_11<br>bitwardenuser_12<br>bitwardenuser_13                                                       | P<br>> •    |                | Sign in<br>Enter your Proton Account detail<br>Email or username<br>bitwardenuser_11<br>Password                            | Not Now Save                                                                 |   |
|                | Net your device? Use a private browsing window to sign in and close it when done. Learn more  Sign in  New to Proton? <u>Create account</u> Trouble signing in?  Update the URL in your password manager | Need help?  |                | Net your device? Use a priva<br>sign in and close it when dor<br>Signing<br>New to Proton? <u>Cr</u><br><u>Trouble sign</u> | te browsing window to<br>le. Learn more  in  constant  eate account  ing in? |   |

Bitwarden in DuckDuckGo

Die Integration erfordert, dass die Bitwarden Desktop-App auf Ihrem Gerät installiert und entsperrt ist, um auf Tresor-Einträge von DuckDuckGo zugreifen zu können.

#### **Richten Sie die Integration ein**

Um die Integration zwischen dem DuckDuckGo macOS Browser und Bitwarden einzurichten:

- 1. Öffnen Sie den Einstellungen-Bildschirm von DuckDuckGo und wählen Sie Autofill aus dem Menü.
- 2. Im Abschnitt Passwort-Manager wählen Sie **Bitwarden**. Ein Assistent wird Ihnen bei der Einrichtung der Integration helfen, aber wir werden die verbleibenden Schritte hier auch skizzieren.
- 3. Installieren Sie die Bitwarden Desktop-App, wenn sie noch nicht auf Ihrem Gerät installiert ist.
- 4. Öffnen Sie die Bitwarden Desktop-App und melden Sie sich an oder entsperren Sie Ihren Tresor.
- 5. Wählen Sie Bitwarden > Einstellungen aus der macOS Menüleiste.

## **D bit**warden

6. Scrollen Sie, um den Abschnitt App-Einstellungen (Alle Konten) zu finden.

- 7. Überprüfen Sie Erlaube DuckDuckGo Browser-Integration.
- 8. Wählen Sie in DuckDuckGo Verbinden, wenn der Browser erkennt, dass Bitwarden bereit ist.
- 9. In Bitwarden, wählen Sie Ja um die Anfrage von DuckDuckGo zur Verbindung zu genehmigen.

#### **∏ Tip**

Sobald Bitwarden verbunden ist, können Sie zur **Einstellungen** > **Auto-Ausfüllen** Seite in DuckDuckGo zurückkehren, um den aktuellen Status der Integration zu sehen (zum Beispiel, ob Sie Bitwarden entsperren müssen, um Anmeldeinformationen zu Auto-Ausfüllen, zu erstellen oder eine Aktualisierung durchzuführen).

#### **Nutzen Sie die Integration**

#### ⇒Auto-Ausfüllen von Anmeldeinformationen

Um Anmeldeinformationen von Bitwarden automatisch auszufüllen, wählen Sie die Eingabefelder des Zugangsdaten-Formulars. Wenn Anmeldeinformationen erkannt werden, werden sie zum Auto-Ausfüllen angeboten:

### **D** bit warden

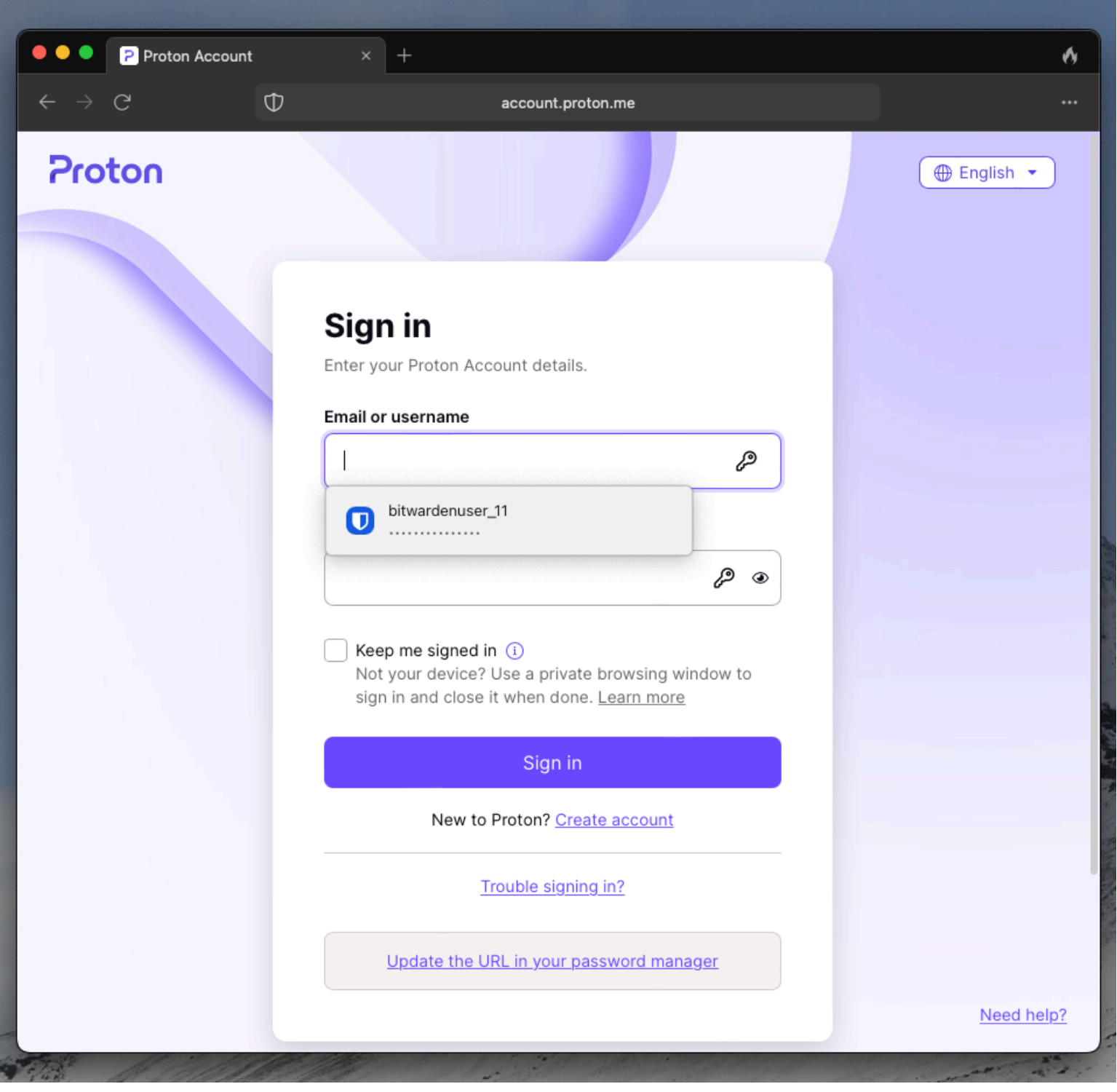

DuckDuckGo Auto-Ausfüllen

#### ⇒Fügen Sie Anmeldeinformationen hinzu oder führen Sie eine Aktualisierung durch

Wenn ein Satz von Anmeldeinformationen, den Sie verwenden, nicht in Bitwarden erkannt wird oder sich von dem unterscheidet, was in Bitwarden gespeichert ist, werden Sie aufgefordert, hinzuzufügen oder eine Aktualisierung durchzuführen:

### **D** bitwarden

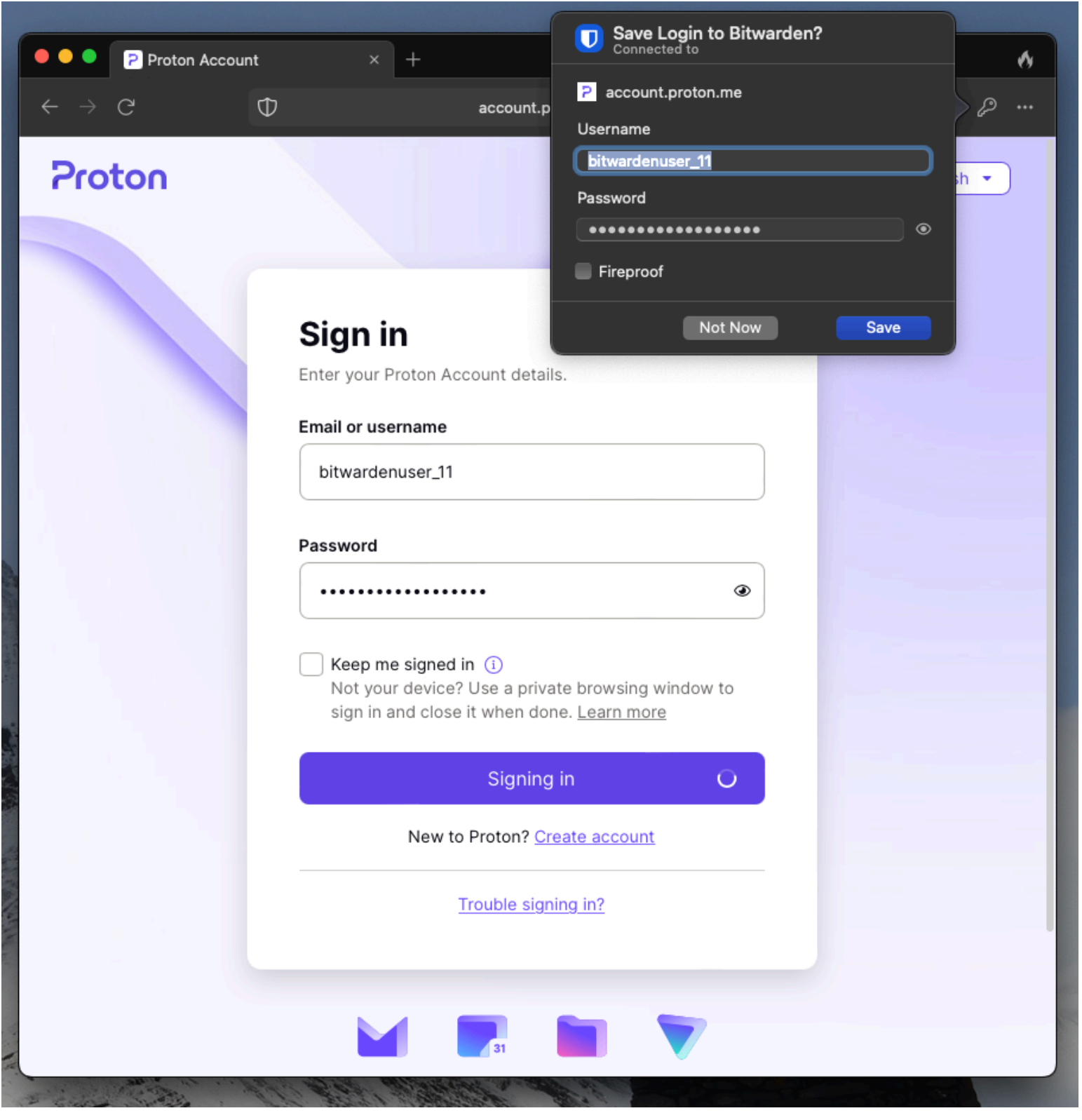

DuckDuckGo Hinzufügen oder Aktualisierung